## 「青い森信用金庫通帳アプリ」をご利用のお客様へ

## 店舗統合にかかわるご依頼について

拝啓、時下ますますご清祥の段、お慶び申し上げます。

平素は格別のご高配を賜り、厚くお礼申し上げます。

さて、このたび当金庫では下記のとおり店舗を統合することとなりました。

つきましては、引継ぎの手続等に関しまして格別のご高配を賜りますようよろしくお願い申し上げ ます。

記

敬具

1. 店舗統合実施日

2020年11月16日(月)

2. 店舗統合の異動内容(青い森信用金庫 金融機関コード1105)

|      | 廃止店舗         | 統合先店舗        |
|------|--------------|--------------|
| 店舗番号 | 022          | 0 0 5        |
| 店舖名  | 大久保支店        | 白銀支店         |
| 電話番号 | 0178-33-7551 | 0178-33-1511 |
| 店舗番号 | 055          | 0 6 1        |
| 店舗名  | 篠田支店三内出張所    | 篠田支店         |
| 電話番号 | 017-781-1560 | 017-781-2862 |
| 店舗番号 | 077          | 075          |
| 店舖名  | 大間支店風間浦出張所   | 大間支店         |
| 電話番号 | 0175-35-2231 | 0175-37-2228 |

3. 店舗統合における影響について

廃止店舗のお客様で、「青い森信用金庫通帳アプリ」ご利用の口座につきましては、店舗統合 後、アプリにて口座情報の確認ができなくなります。

つきましては、2020年11月16日(月)以後に、別紙<通帳アプリロ座情報再登録手順書> を参照し、統合先店舗・口座番号でアプリへ再登録いただくようお願い致します。

アプリへの変更登録等で、お客様のお手数を煩わせることとなりますが、何卒ご協力を賜りま すようお願い申し上げます。

以 上

(お問合せ先) 取引店舗 もしくは 青い森信用金庫 事務部 システム担当 (TEL 0178-44-2117 FAX 0178-45-1901)

## <別紙>通帳アプリロ座情報再登録手順書

1. 通帳アプリの金庫ホーム画面からメニュー機能をタップしてメニュー画面を開き、金庫削除をタップします。

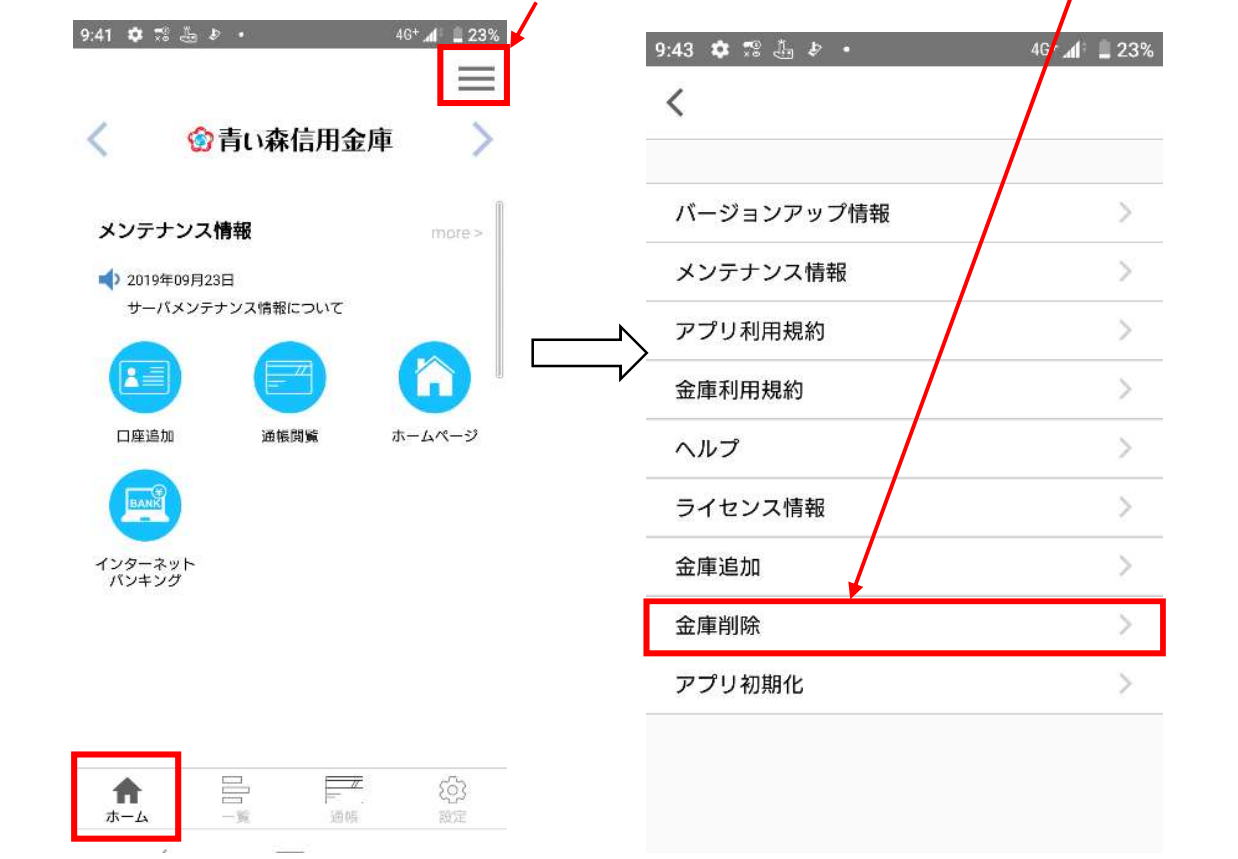

2. 削除実行ボタンをタップします。

| 10:33 ୬ ୦ ໕ 록                       | ・<br>金庫削除                            | 4G+ 🕼 单 <b>99%</b> |
|-------------------------------------|--------------------------------------|--------------------|
| <b>青し</b><br>のデータ削除を行い<br>せんのでご了承くだ | <b>い森信用金庫</b><br>hます。削除後のデータに<br>さい。 | ま復旧できま             |
|                                     | 削除実行                                 |                    |

| 3. | 金庫削除の                      | 「確認」画             | 面が表示され   | れます。 🖸               | Kをタップす | ると、        | アプリ初期                | 目化の 「おタ         | 印らせ」画詞           | 面が表示さ      |
|----|----------------------------|-------------------|----------|----------------------|--------|------------|----------------------|-----------------|------------------|------------|
|    | れますので、                     | OK<br>をタ          | ップします。   |                      |        |            |                      |                 |                  |            |
|    | 10:33 🌵 🛈 🤇                | ଙ 🛛 🔸             | 4        | G+ <b>⊿1≑ 🗎 9</b> 9% |        | 10:33      | ⊾ \$ 0 Ø             | •               | 4G <b>+ ⊿1</b> ≑ | <b>99%</b> |
|    | <                          | 金庫                | 削除       |                      |        | <          |                      | 金庫削除            |                  |            |
|    | -                          |                   |          |                      |        |            | 主人                   | 木石田             | <b>△</b> ≠       |            |
|    |                            | 同い林信              | 5 円 立 俾  |                      |        |            | 育い                   | ***1言用:         | 立 埋              |            |
|    | のデータ削除す<br>せんのでご了 <i>i</i> | を行います。削<br>承ください。 | 除後のデータは復 | 夏旧で善ま                |        | のデー<br>せんの | -夕削除を行いま<br>)でご了承くださ | ₹す。削除後の∃<br>≤い。 | データは復旧でき         | ŧ          |
|    | ₩ 確認                       |                   |          |                      |        | しんきん<br>通帳 | お知らせ                 |                 |                  |            |
|    | 金庫を削りよろしいで                 | 余します。<br>ですか?     |          |                      |        | 金          | 車削除が完了               | しました。           |                  |            |
|    | ++>                        | レセル               | ОК       |                      |        |            |                      | OK              |                  |            |

「アプリ利用規約」画面が表示されます。
 規約の内容を確認後、「確認しました」にチェックを入れ、同意しましたのボタンをタップします。

|                                                                                                    |                                                          | U 10                                                                                                    |
|----------------------------------------------------------------------------------------------------|----------------------------------------------------------|----------------------------------------------------------------------------------------------------|
| しんきん通帳利用規約<br>す。)は、「しんきん)<br>明記したものです。                                                                                                    | (以下、「本規<br>通帳」を利用す                                       | 約」といいま<br>「る場合の取扱いを                                                                                                    |
| 第1条 1-ビス内容<br>1. シービス内容<br>1. しんうきんうし、(以)<br>は、日本の一部のです。<br>2. 気気なられて、など、<br>1. しんアプリでは、<br>1. しんアプリでは、<br>1. しんアプリでは、<br>2. 気気なられて、<br>2. 気気なられて、<br>2. 気気なられて、<br>2. しんりアーローンです。<br>2. しんり、<br>2. しんり、<br>1. しんり、<br>2. しんり、<br>1. しんり、<br>2. しんり、<br>1. しんり、<br>2. しんり、<br>2. しんし、<br>2. しんり、<br>2. しんり、<br>2. しんり、<br>2. しんり、<br>2. しんり、<br>2. しんり、<br>2. しんり、<br>2. しんり、<br>2. しんり、<br>2. しんり、<br>2. しんり、<br>2. しんり、<br>2. しんり、<br>2. しんり、<br>2. しんり、<br>2. しんり、<br>2. しんり、<br>2. しんり、<br>2. しんり、<br>2. しんり、<br>2. しんり、<br>2. しんり、<br>2. しんり、<br>2. しんり、<br>2. しんり、<br>2. しんり、<br>2. しんり、<br>2. しんかと、<br>2. しんか、<br>2. しんか、<br>3. しんか、<br>3. しんか、<br>3. しか、<br>3. しか | 第】<br>下タブリま 明24名総理のの100000000000000000000000000000000000 | 」 応信 「ロ<br>」 応信 「日<br>」 応信 「日<br>」 応信 「日<br>」 本 続 取 引 か に<br>す 、 い<br>文 一 で 間 た え 一 で 記<br>細 過 式 か ご し れ た 死<br>更 ず き ぎ 通 「日 不 死<br>更 ず き ご 加 過 式 か こ<br>で ま<br>続 「 は 下 死<br>更 ず こ<br>の え い た が<br>合 お な マ ー 信<br>読 通 通 ア ブ 後<br>い し ス ス ー 信<br>ま 会 で ご レ ス ス 」 」 間 5<br>通 「 し て ス の き<br>、 利 用 」 らの 判 断<br>通 で た で い<br>の 判 断 |
|                                                                                                    | 確認しまし                                                    | た                                                                                                    |

5.「バージョンアップ情報」画面が表示されます。OKボタンをタップします。

| 10:34 🗔 🄄 🛈 🧭 🔹                                                                                                    | 4G+ 세 🕯 98%                                 |
|----------------------------------------------------------------------------------------------------|---------------------------------------------|
| バージョン                                                                                                    | ノアップ情報                                      |
| 【2020/8/9】<br>バージョン 1.0.4<br>以下の修正を行いました。<br>・一部のメッセージ内容を<br>・軽微な修正を実施しまし                                                      | 見直しました。<br>た。                               |
| 【2020/5/10】<br>パージョン 1.0.3<br>以下の修正を行いました。<br>・指紋認証に対応しました<br>・口座一覧画面および口座<br>種類を増やしました。<br>・通帳アプリ登録へのご案<br>た。<br>・その他軽微な修正を行い | 。<br>明細画面に表示される預金の<br>内文言をわかりやすくしまし<br>ました。 |
| 【2019/12/6】<br>パージョン 1.0.2<br>以下の修正を行いました。<br>・Android5未満のOSでアフ<br>しました。<br>・一部の端末にて発生して<br>【2019/11/24】                       | <sup>?</sup> リが起動しない不具合を修正<br>いた不具合を修正しました。 |
| //->=>=>101                                                                                                    | から表示しない                                     |
|                                                                                                    | ок                                          |

6.「金庫検索」画面が表示されます。「東北」を選択します。

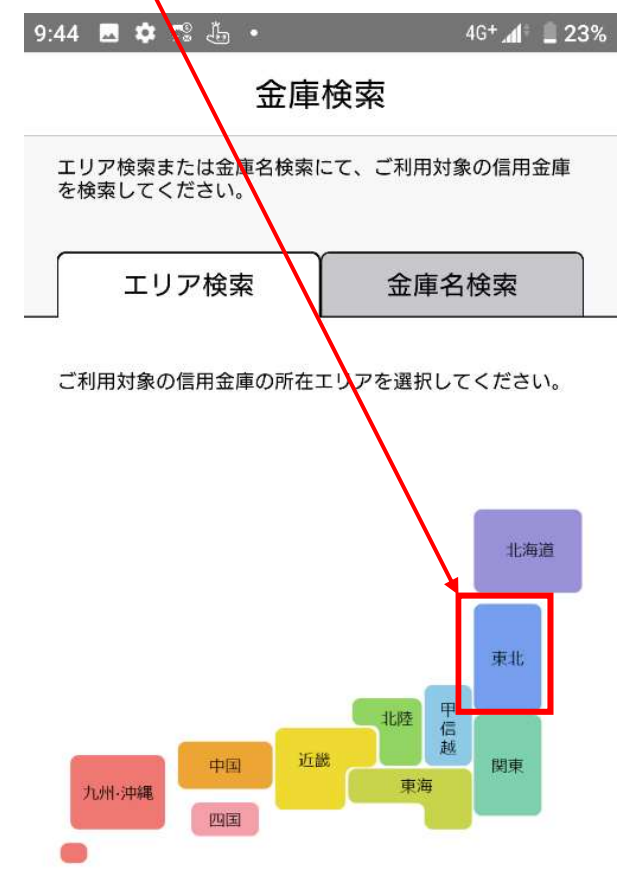

7. 金庫選択画面が表示されます。

「信用金庫を選択してください」をタップし、「青い森信用金庫」を選択後、<u>利用口座登録へ</u>ボタンをクリックします。

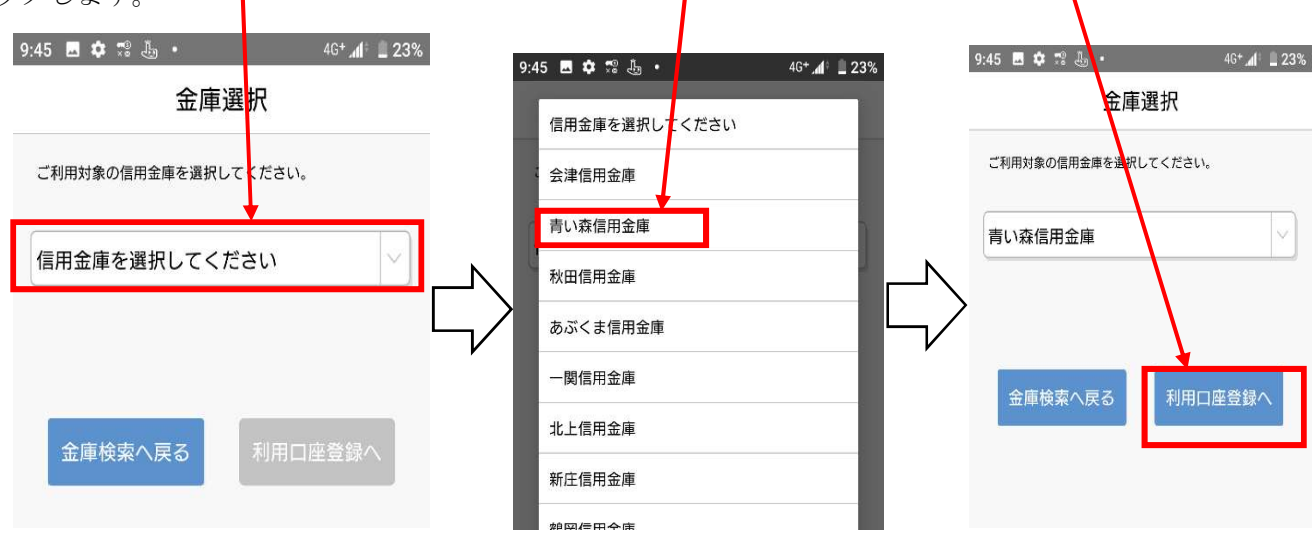

- 8. 金庫利用規約画面が表示されます。
  - 規約を確認後、「確認しました」にチェックを入れ、同意しましたボタンをタップします。

|                                                 | 1)                                                                                                    | 2/140                                                                                                    | 回尽しよ                                                                                                 |                                                                                                    |
|-------------------------------------------------|----------------------------------------------------------------------------------------------------|----------------------------------------------------------------------------------------------------|----------------------------------------------------------------------------------------------------|----------------------------------------------------------------------------------------------------|
| 9:45 🗳                                          | بة 🕾 🛊                                                                                                    | •                                                                                                    |                                                                                                    | 4G+ 🕼 💄 23%                                                                                                    |
| <                                               |                                                                                                    | 金庫利                                                                                                    | 用規約                                                                                                  |                                                                                                    |
| 「青い                                             | 森信用金庫                                                                                                    | 〔 通帳アプ                                                                                                    | リロ座」に関す                                                                                              | る特約                                                                                                    |
| 1. (<br>(1)<br>座」に<br>(2)<br>う。り扱<br>の特約<br>関して | 特<br>に<br>特<br>こ<br>の<br>の<br>市<br>に<br>る<br>の<br>が<br>れ<br>の<br>に<br>て<br>約<br>に<br>ち<br>約<br>に<br>ち<br>約<br>に<br>ち<br>約<br>に<br>ち<br>約<br>に<br>ち<br>約<br>に<br>ち<br>約<br>に<br>ち<br>約<br>に<br>ち<br>に<br>う<br>に<br>れ<br>の<br>に<br>れ<br>の<br>に<br>れ<br>の<br>に<br>れ<br>の<br>に<br>し<br>れ<br>の<br>が<br>直<br>四<br>一<br>れ<br>る<br>め<br>が<br>連<br>通<br>開<br>田<br>四<br>一<br>れ<br>る<br>め<br>が<br>連<br>通<br>田<br>田<br>四<br>一<br>れ<br>る<br>め<br>が<br>連<br>通<br>田<br>田<br>田<br>二<br>れ<br>る<br>め<br>が<br>思<br>通<br>田<br>田<br>田<br>二<br>れ<br>る<br>め<br>が<br>思<br>通<br>田<br>田<br>田<br>田<br>二<br>の<br>る<br>が<br>え<br>え<br>元<br>元<br>五<br>の<br>が<br>こ<br>の<br>が<br>こ<br>る<br>が<br>が<br>え<br>元<br>元<br>五<br>の<br>が<br>こ<br>の<br>が<br>こ<br>の<br>が<br>こ<br>の<br>が<br>こ<br>の<br>が<br>こ<br>の<br>が<br>こ<br>の<br>が<br>こ<br>の<br>が<br>こ<br>の<br>が<br>こ<br>の<br>が<br>こ<br>の<br>が<br>こ<br>の<br>が<br>こ<br>の<br>が<br>こ<br>の<br>が<br>こ<br>の<br>が<br>こ<br>の<br>が<br>、<br>の<br>が<br>、<br>の<br>の<br>の<br>の<br>の<br>、<br>の<br>い<br>る<br>い<br>た<br>て<br>の<br>が<br>こ<br>の<br>が<br>ろ<br>い<br>る<br>い<br>た<br>て<br>の<br>の<br>の<br>の<br>の<br>の<br>の<br>の<br>の<br>の<br>の<br>の<br>の | 範囲等)<br>流、事項の規として、<br>減した<br>に、<br>、<br>、<br>、<br>、<br>、<br>、<br>、<br>、<br>、<br>、<br>、<br>、<br>、                                                                                                    | 信ま<br>、<br>に<br>、<br>に<br>に<br>に<br>に<br>に<br>に<br>に<br>に<br>に<br>に<br>に<br>に<br>に                   | アプリロ<br>定」とい<br>一体として<br>る事項はこ<br>ない事項に<br>、<br>規定                                                                                                    |
| 2.11 通り2)<br>より2)<br>より2)<br>よりす)<br>青必         | ② 通通発出預り。。通い須<br>定 帳帳行金金通り。。<br>明 アアに明ロ帳の アしま<br>ププ代細座をほ プんき<br>とし<br>りりえをの発か りきす                                                                                                    | <ol> <li>ロロロン</li> <li>ロロン</li> <li>座座しまし、個</li> <li>確定</li> <li>(1)</li> <li>(1)&lt;</li></ol> | 規定<br>人のお客さます<br>しんきなアプリ<br>くって座(以下下す<br>リロ座座をし<br>リロロ座の<br>シュンート<br>チャク<br>オート<br>オート<br>オート<br>オート |                                                                                                    |
| 3. (<br>(1)<br>用機(<br>す。)<br>利用に<br>払出兼         | 取扱店の範<br>現金自動預<br>のごお取ら<br>日機を使用                                                                                                    | )<br>回座は、原<br>i金機および<br>またはイン<br>いただきま<br>した通帳に                                                                                                    | 則、現金自動預<br>現金自動支払機<br>ターネットバン<br>す。ただし、野<br>よるお取引(#                                                  | ■7.<br>払出兼<br><sup>●</sup> を含みま<br>パキングのご<br>記会自動預入<br><sup>●</sup><br><sup>●</sup><br><sup>●</sup><br><sup>●</sup><br><sup>1</sup><br><sup>●</sup><br><sup>1</sup><br><sup>1</sup><br><sup>1</sup><br><sup>1</sup><br><sup>1</sup><br><sup>1</sup><br><sup>1</sup><br><sup>1</sup> |
|                                                 |                                                                                                    | ✓ 確認                                                                                                    | 図しました                                                                                                | I L                                                                                                    |
|                                                 |                                                                                                    | 同意し                                                                                                    | ました                                                                                                  | •                                                                                                    |
|                                                 | <                                                                                                    |                                                                                                    |                                                                                                    |                                                                                                    |

9.「ログイン(利用口座情報入力)」画面が表示されます。利用口座情報を入力し、次へボタンをタップします。 なお、「支店番号」は統合店舗の支店番号を、「口座番号」は統合店舗の口座番号を入力します。

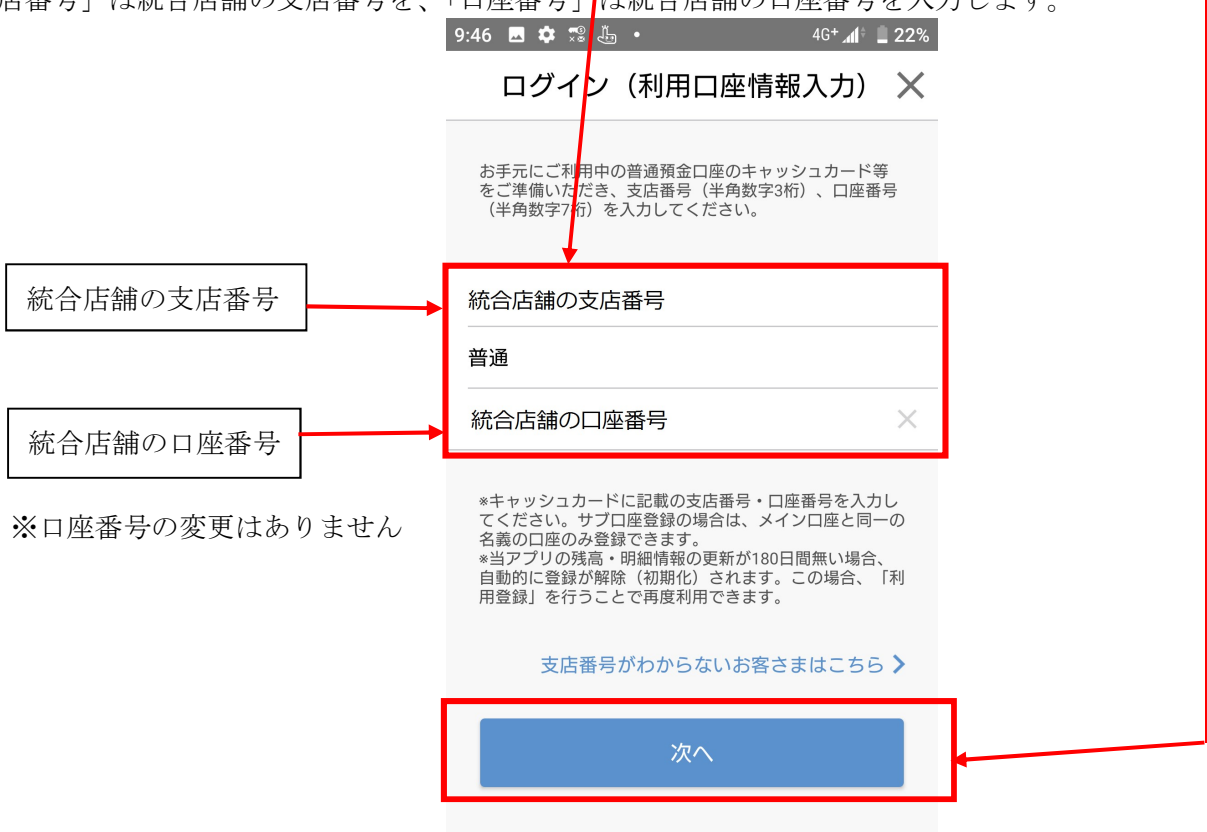

| 廃止店舗の支店番号       | N | 統合店舗の支店番号 |
|-----------------|---|-----------|
| 022(大久保支店)      |   | 005(白銀支店) |
| 055(篠田支店三内出張所)  |   | 061(篠田支店) |
| 077(大間支店風間浦出張所) |   | 075(大間支店) |

10.「お客様情報入力」画面が表示されます。「お客様情報」を入力し、次へボタンをタップします。 なお、「ご利用口座情報」の「支店番号」は統合店舗の支店番号」を、「口座番号」は統合店舗の口座番号 を入力します。

| 10:37 🄄 🛈 🗭 🗸                                     | ነ 4G <b>+ ⊿1≑ 🗎 97%</b>                               |  |  |  |  |  |
|---------------------------------------------------|-------------------------------------------------------|--|--|--|--|--|
| く お客さ                                             | く お客さま情報入力 ×                                          |  |  |  |  |  |
| 「お名前(全角カナ)」<br>さい)、「生年月日」、<br>(半角数字)をご入力の<br>ださい。 | (姓と名の間は空白を入れてくだ<br>「金庫お届け電話番号の下4桁」<br>うえ、「次へ」ボタンを押してく |  |  |  |  |  |
| ご利用口座情報                                           |                                                       |  |  |  |  |  |
| 支店番号                                              | 統合店舗の支店番号                                             |  |  |  |  |  |
| 科目                                                | 普通                                                    |  |  |  |  |  |
| 口座番号                                              | 統合店舗の口座番号                                             |  |  |  |  |  |
| お客さま情報                                            |                                                       |  |  |  |  |  |
| お名前(全角カフ                                          | ナ)                                                    |  |  |  |  |  |
| 生年月日                                              | 生年月日 (西暦)                                             |  |  |  |  |  |
| 金庫お届け電話                                           | 番号(下4桁) ×                                             |  |  |  |  |  |
|                                                   | 次へ                                                    |  |  |  |  |  |

11.「暗証番号入力」画面が表示されます。キャッシュカードの暗証番号を入力し、次へボタンをタップ

します。

| 10:39 🖬 🄄 🕐 • 4         | G+ 📶 🕈 📕 97% |
|-------------------------|--------------|
| 暗証番号入力                  | ×            |
|                         |              |
|                         |              |
| 本人情報入力 暗証番号入力 メールアドレス登録 | パスワード登録      |
| キャッシュカード暗証番号(半角数字4桁)を3  | ご入力のう        |
| え、「次へ」かタフを押してくたさい。      |              |
|                         |              |
|                         | ×            |
|                         |              |
|                         |              |
|                         |              |
| 「「次へ」                   | •            |

12.「メールアドレス登録」画面が表示されます。「メールアドレス」欄及び「確認用メールアドレス」 欄に登録するメールアドレスを入力し、登録ボタンをタップします。

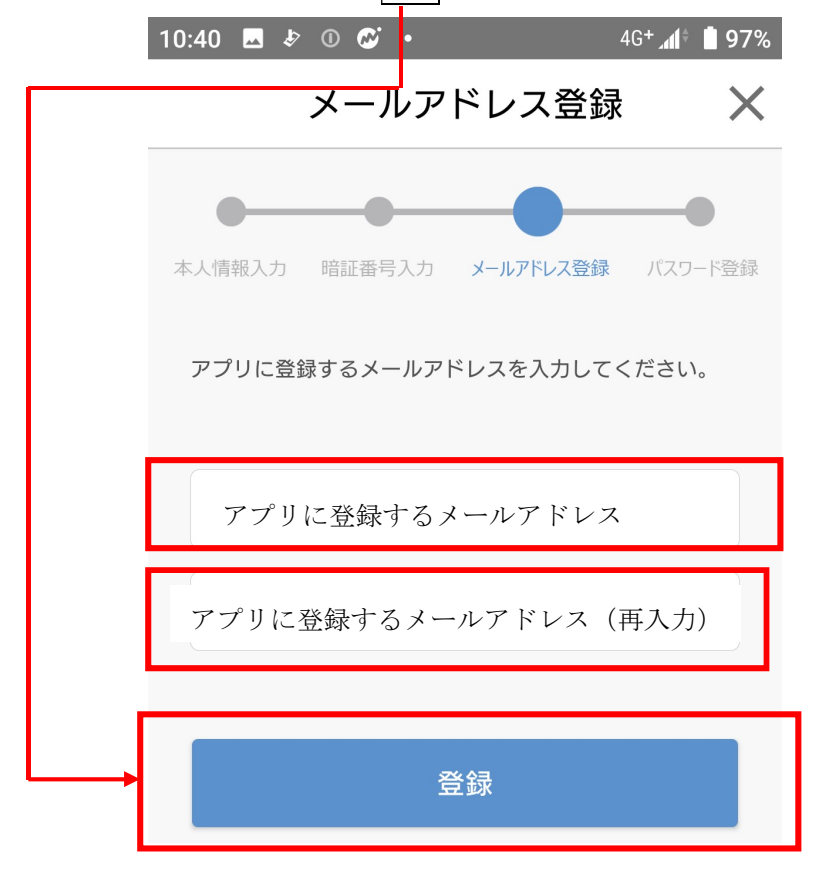

13.「パスワード登録」画面が表示されます。「パスワード」欄及び「確認用パスワード」欄に、残高照 会等の認証で使用するパスワードを半角英数字混在8~32桁で入力し、登録ボタンをタップしま す。

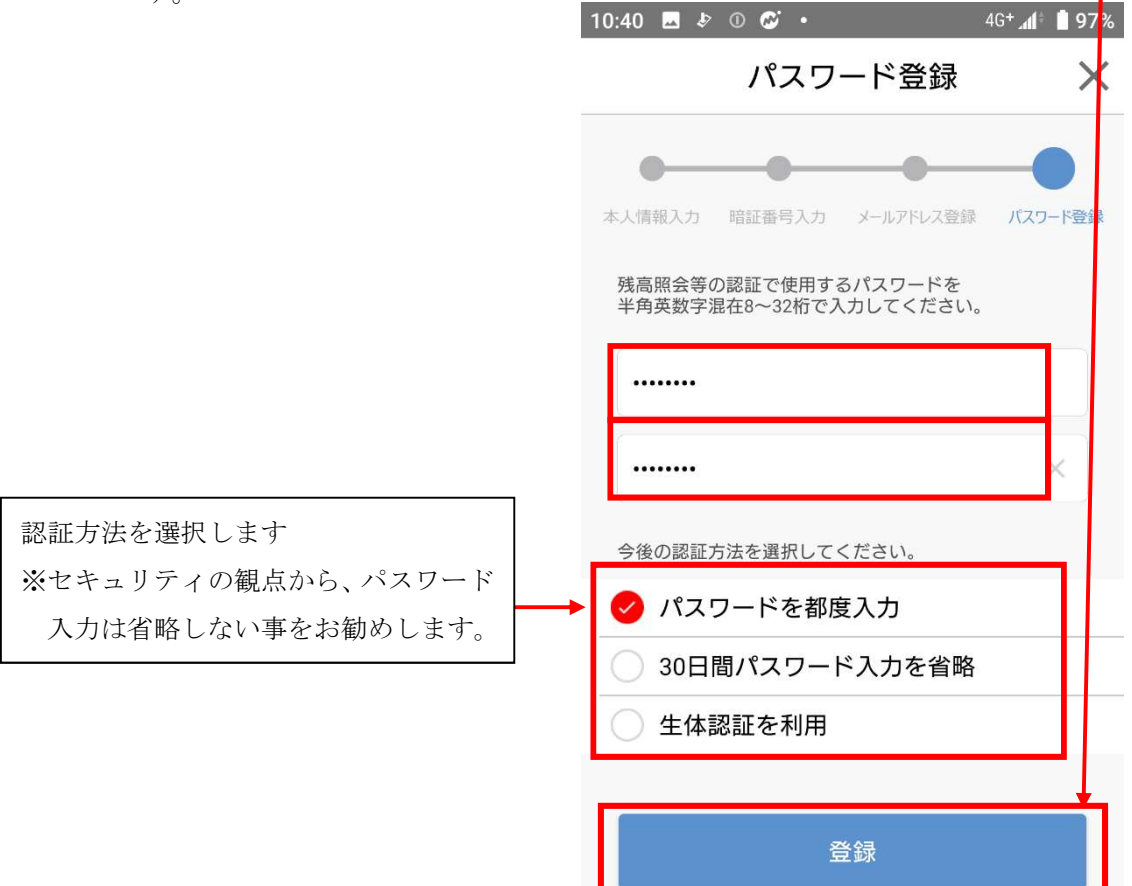

14. 複数口座を登録していた場合は、金庫ホーム画面口座追加ボタンをタップし、9~11の操作を繰り返 してください。

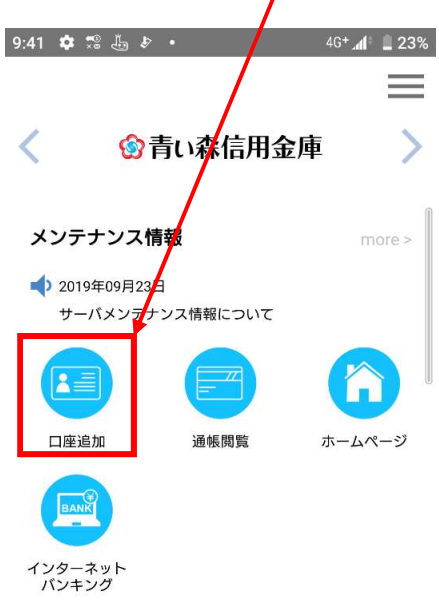

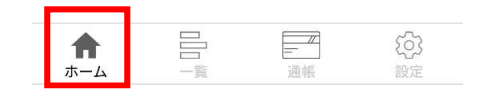

以 上